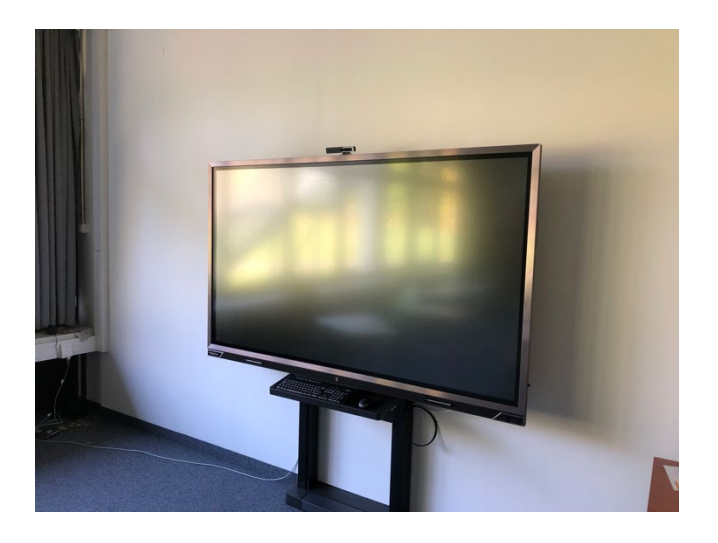

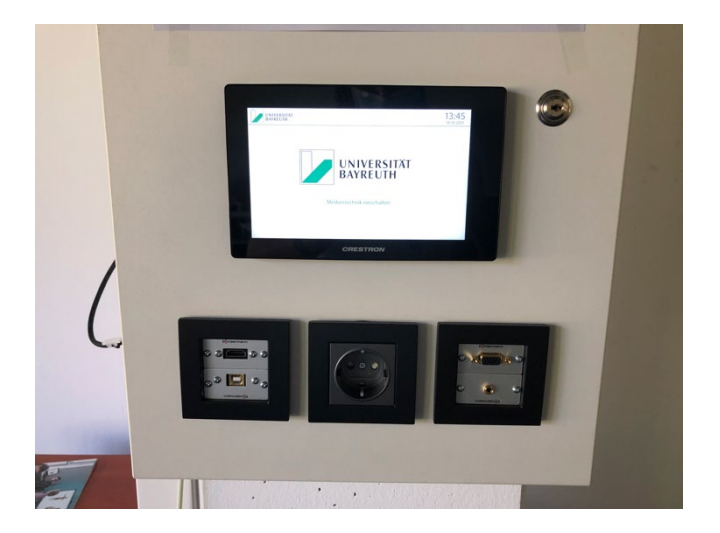

# Leitfaden zur Benutzung der Technik im S 23

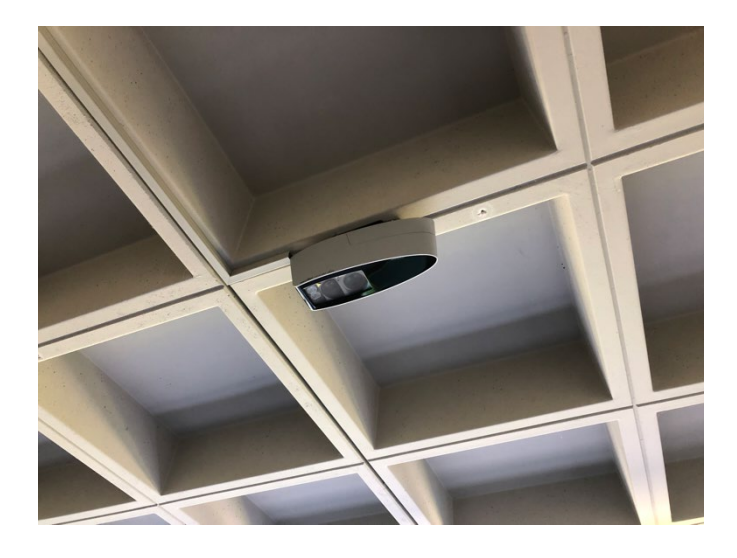

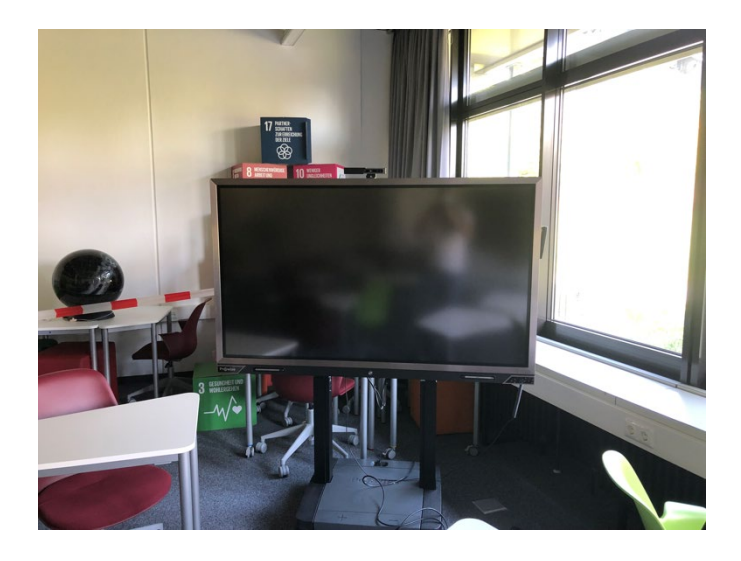

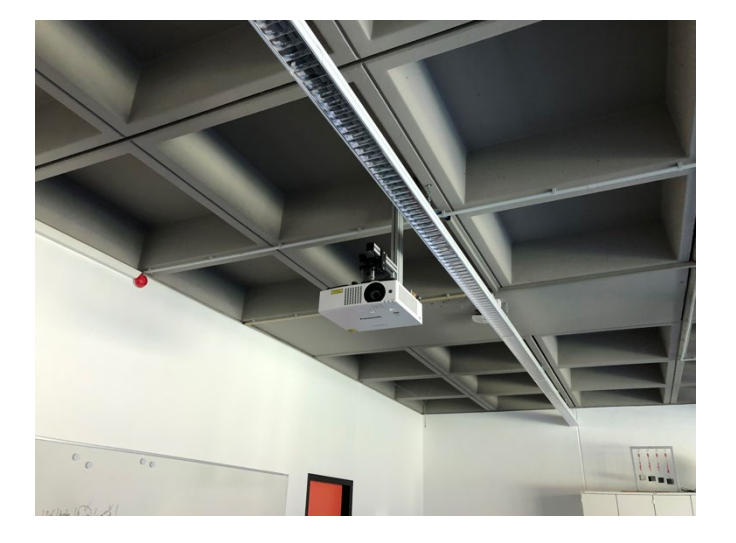

Sebastian De La Serna & Lukas König

Didaktik der Geographie Frau Prof. Dr. Gabriele Schrüfer SEMINARRAUM 23 IM GEO II Stand

13.07.2022

# Inhaltsverzeichnis

| INH                                                                                                    | ALTSVERZEICHNIS                                                                                                    |  |  |  |
|----------------------------------------------------------------------------------------------------|----------------------------------------------------------------------------------------------------|--|--|--|
| D                                                                                                    | o's und Don'ts! und Kurzbeschreibung                                                                                          |  |  |  |
| 1.                                                                                                    | GERÄTE UND BEDIENFLÄCHE IM S 234                                                                                              |  |  |  |
| 2.                                                                                                    | ERSTE SCHRITTE MIT DEM PROWISE-GERÄT: EIN- UND AUSSCHALTEN5                                                                   |  |  |  |
| 3.<br>MU                                                                                                    | WIESO PROWISE? — WELCHE BESONDERHEITEN UND VORTEILE VON PROWISE GEGENÜBER ANDEREN<br>TIMEDIALEN GERÄTEN-BENUTZUNG — PC-EBENE6 |  |  |  |
| 4.W                                                                                                    | AS MUSS ICH MACHEN, UM EINEN DRAHTLOSEN "SCREENCASTING" MIT DEM PROWISE TOUCHSCREEN                                           |  |  |  |
| 20 (                                                                                                    |                                                                                                    |  |  |  |
| 4                                                                                                    | 4.1 ÜBER DIE REFLECT-APP VERBINDEN                                                                                            |  |  |  |
| 4                                                                                                    | 3 UBER DIE AIRMEDIA-APP VERBINDEN                                                                                             |  |  |  |
| 4                                                                                                    | 4 VERBINDUNGSMOGLICHKEITEN — JE NACH GERATEART UND WLAN-VERBINDUNG                                                            |  |  |  |
| 5. K                                                                                                    | DNTROLLZENTRUM:                                                                                                    |  |  |  |
| GIBT ES DIE MÖGLICHKEIT PROWISE, PROJEKTOR, HDMI ODER VGA-ANSCHLÜSSE, "AIRMEDIA"-ANSCHLÜSSE<br>UND DIE KAMERA GLEICHZEITIG ZU STEUERN? |                                                                                                    |  |  |  |
| 6. W                                                                                                    | ELCHE FUNKTIONEN BZW. WELCHE APPS KANN ICH VERWENDEN?                                                                         |  |  |  |
| 6                                                                                                    | 1 Apps-Android                                                                                                    |  |  |  |
| 6                                                                                                    | 2 LISTE WINDOWS                                                                                                    |  |  |  |
| 7. W                                                                                                    | ELCHES POTENZIAL STECKT HINTER DER PROWISE PRESENTER 10 APP?14                                                                |  |  |  |
| 7                                                                                                    | 1 TASKBAR/ AUFGABELEISTE                                                                                                    |  |  |  |
| 7                                                                                                    | 2 TOOLBAR/ WERKZEUGLEISTE                                                                                                    |  |  |  |
| 7                                                                                                    | 3 Settings/ Einstellungen                                                                                                    |  |  |  |

#### Do's und Don'ts!

Liebe\*r Nutzer\*in,

wir freuen uns, dass du den Seminarraum 23 (S 23) und dessen Technik benutzt.

Bitte bedenke dabei, dass du mit der Hardware und Software sorgfältig umgehst und risikoenthaltende Seiten oder Aktionen vermeidest, wie beispielsweise:

- anstatt mit dem Stift die Hand auf dem Touchscreen zu verwenden,
- das Gerät nicht nach der Benutzung herunterfahren
- jegliche Aktionen, die jenseits des universitären Kontextes liegen,
- das Anmelden auf sicherheitswidrigen Seiten und
- Daten gegen die Interessen der Universität Bayreuth freizugeben.

Verstöße dieser Art wird sich negativ auf die Benutzung des Geräts aus.

Solltest du derartige Verstöße bemerken, bitten wir dich, diese an Sebastian de La Serna zu melden.

#### Kurzbeschreibung

#### Anschluss Laptop - Touchscreen/Projektor über Kabel

Der S 23 verfügt über einen statischen Touchscreen und einen Projektor, die man mit Hilfe eines HDMI/VGA Kabels mit dem eigenen Laptop anschließen kann. Die benannten Anschlüsse sind am Kontrollzentrum an der Säule auf Mittelhöhe zu finden. Durch das Antasten auf das Kontrollzentrum schaltet man dies an und anschließend kann man die Video- und Audiowiedergabe des eigenen Laptops Schreibtisch (Desktop) an den statischen Touchscreen und/oder den Projektor weiterleiten. Voraussetzungen dafür sind den statischen Touchscreen, das Kontrollzentrum und den Projektor, der sich über das Kontrollzentrum anschaltet, hochzufahren und das entsprechende Kabel am eigenen Laptop anzuschließen.

#### Anschluss Laptop - Touchscreen/Projektor über drahtloses Netzwerk

Alternativ kann man beide Touchscreens und den Projektor mit dem eigenen Laptop über Apps anschließen. Mehr dazu ist weiter unten beim Punkt 3 zu finden.

# 1. Geräte und Bedienfläche im S 23

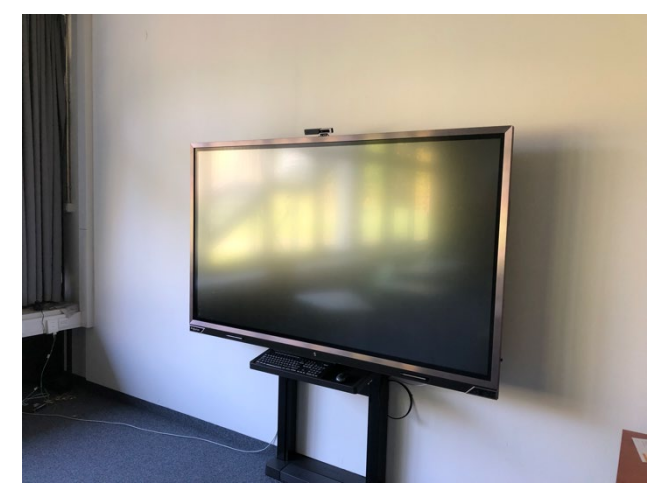

Prowise Touchscreen 1, groß (nicht mobil)

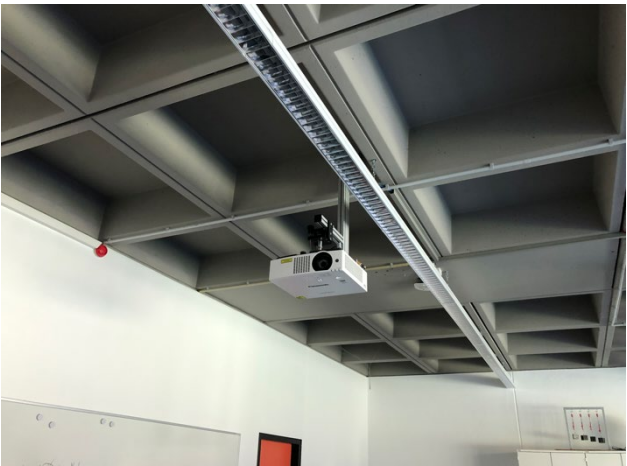

Beamer

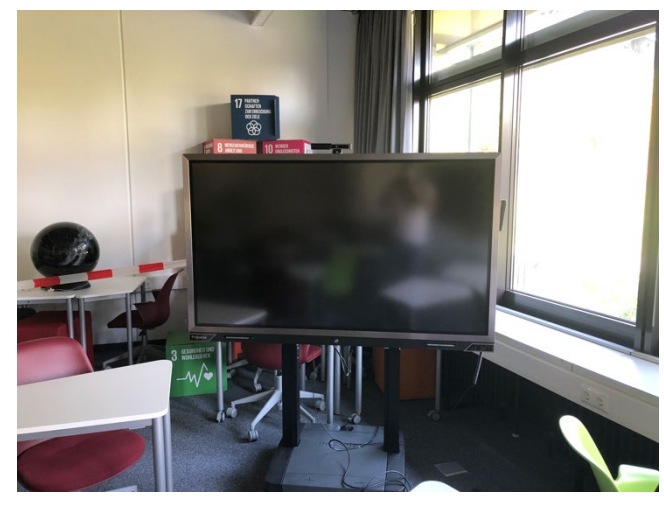

Prowise Touchscreen 2 (klein, Fläche zum Beschreiben in die Horizontale umklappbar)

Übersicht über die Ausstattung im S 23 ightarrow

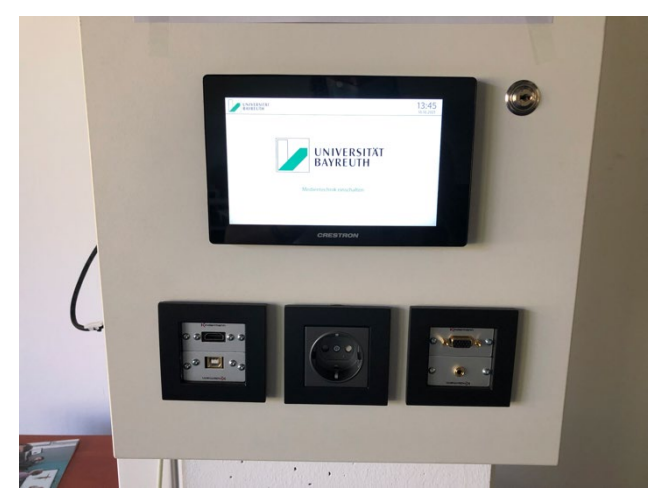

Kontrollzentrum für alle Medien

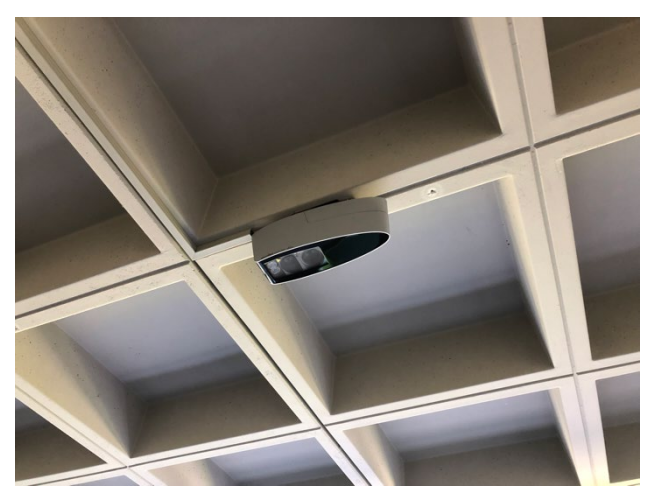

Dokumentenkamera

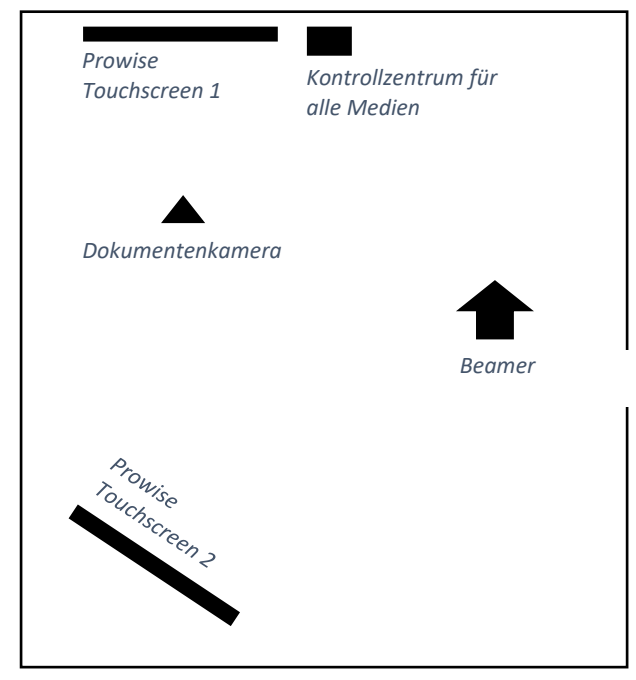

### 2. Erste Schritte mit dem Prowise-Gerät: Ein- und Ausschalten

Die Prowisegeräte sind Touchscreens, auf denen gleichzeitig ein "Android-" und ein<del>e</del>, "Windows" Betriebssystem laufen. Beide Betriebssysteme sind im selben Gerät eingebettet und können vom Nutzer beliebig gleichzeitig verwendet werde.

Nachdem die Touchsceens hochgefahren werden, kommt man erstmal auf die Android Ebene. Auf dieser befinden sich diverse Apps beispielsweise der Prowise Browser, mit dem man im Internet surfen kann.

Des Weiteren kann man über die linke Leiste bei "Eingang" und dann bei "PC" (wie in 3. erläutert) auf die Windows Ebene zugreifen. Im Anschluss muss man die Benutzereingaben eintippen. Diese kann man in Absprache mit dem Lehrstuhl für Didaktik der Geographie erhalten, um den vollständigen Zugriff auf diese Ebene zu gelangen.

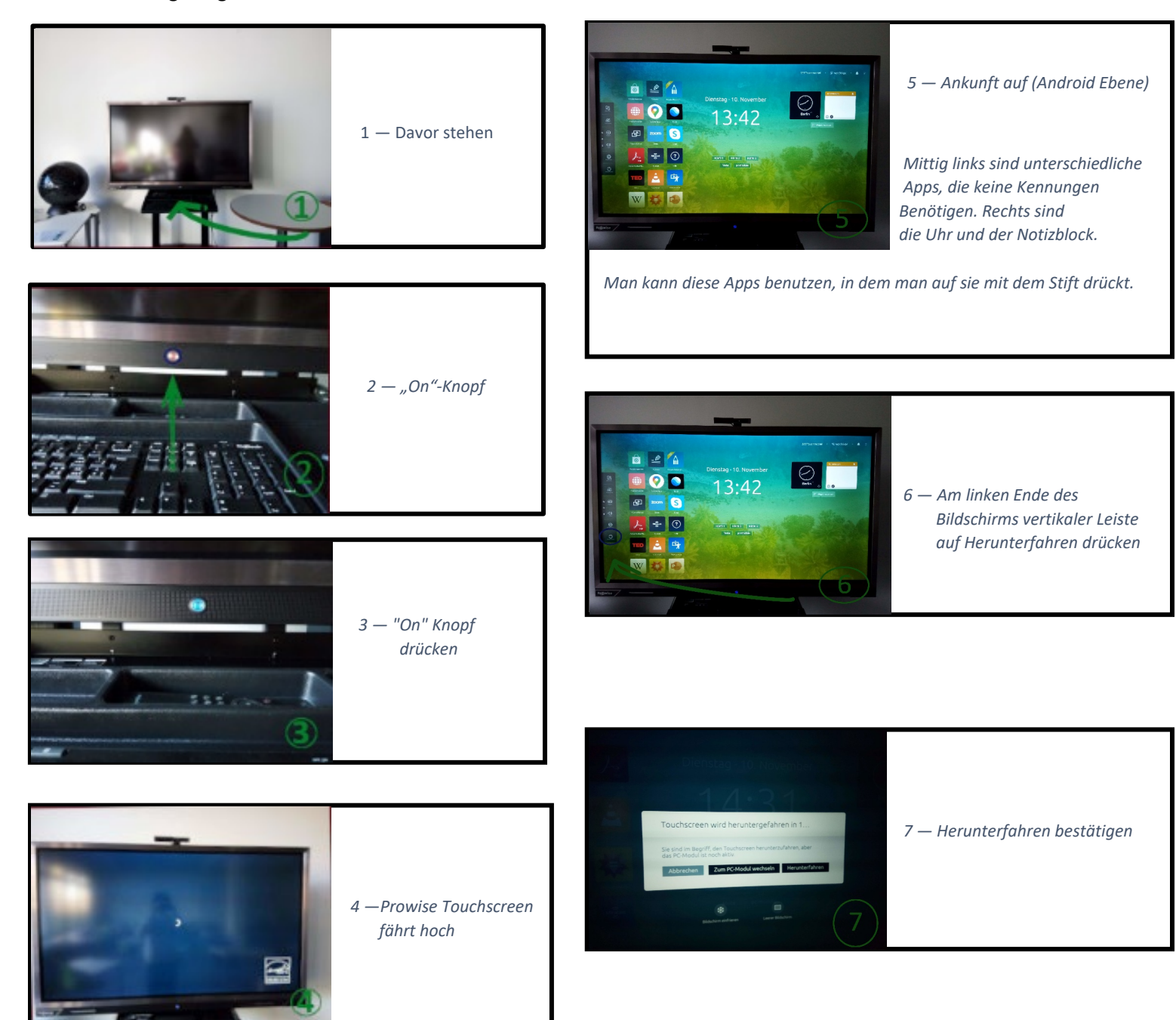

# 3. Wieso Prowise? — Welche Besonderheiten und Vorteile von Prowise gegenüber anderen multimedialen Geräten-Benutzung — PC-Ebene

Aufgrund der Zuschaltung zu unterschiedlichen Betriebssystemen wie Android oder Windows und mit Hilfe der HDMI- bzw. VGA-Anschlüsse bietet das Gerät das Beste aus einzelnen IT-Bereichen.

So ist es z.B. möglich, Inhalte anderer externer Geräte (Laptop, Tablet, Handy jeglicher Anbieter) auf dem Prowise Touchscreen über das WLAN ,Live' zu teilen. Es können sich bis zu 10 Geräte gleichzeitig drahtlos über die Reflect App am Touchscreen verbinden. Die unterschiedlichen WLAN -Verbindungsmöglichkeiten und hierzupassenden Apps ermöglichen den Lernenden in Gruppenaufgaben und Abstimmungen im Unterricht in Echtzeit teilzunehmen.

Der Prowise Touchscreen funktioniert vom ganzen Uni Campus aus, solange man zum Netzwerk "Eduroam" Zugang hat… Alternativ gibt es immer die Möglichkeit, auch über den HDMI-Anschluss zu projizieren.

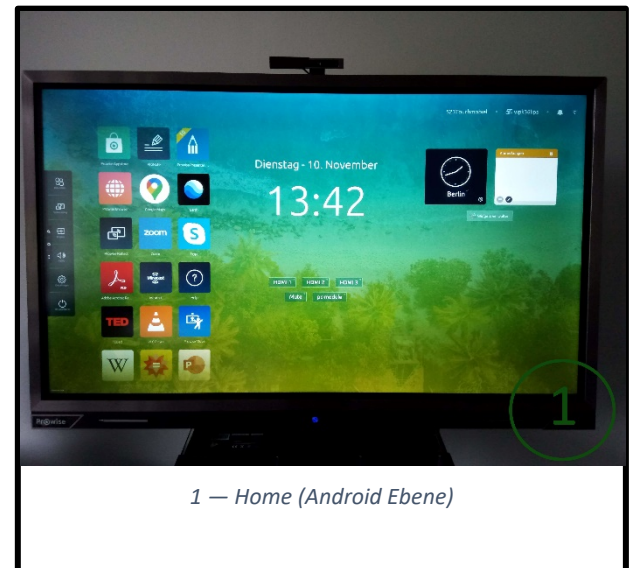

Nun zeigen wir in diesem Schritt wie man auf die PC-Ebene zugreift.

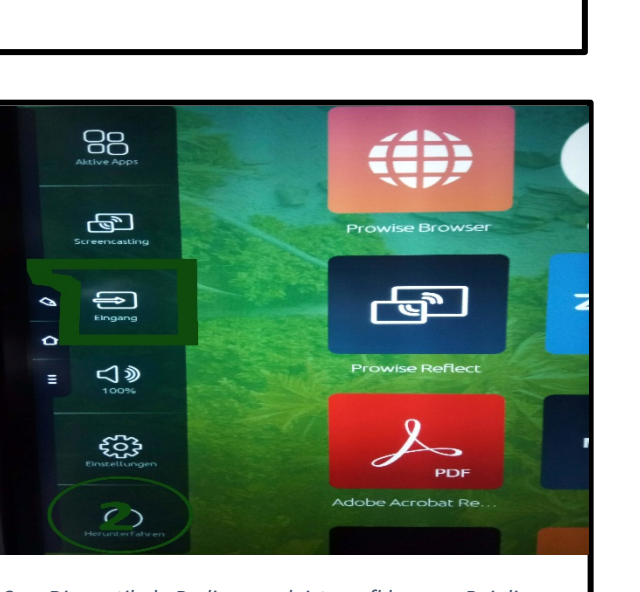

2 — Die vertikale Bedienungsleiste aufklappen. Bei diesem Schritt kann man die Zuschaltung über HDMI-/VGA-/Analoganschlüsse bedienen. Zugleich kann hat man hier auch Zugriff auf das PC.

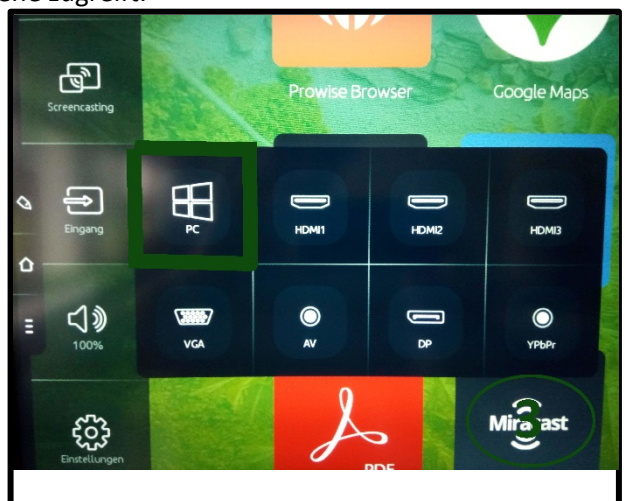

3 —Nachdem man auf der vertikalen Bedienungsleiste auf Eingang gedrückt hat, sind die unterschiedlichen Anschlussmöglichkeiten zu sehen. In diesem Fall da wir gerne das PC verwenden möchten, drücken wir auf PC.

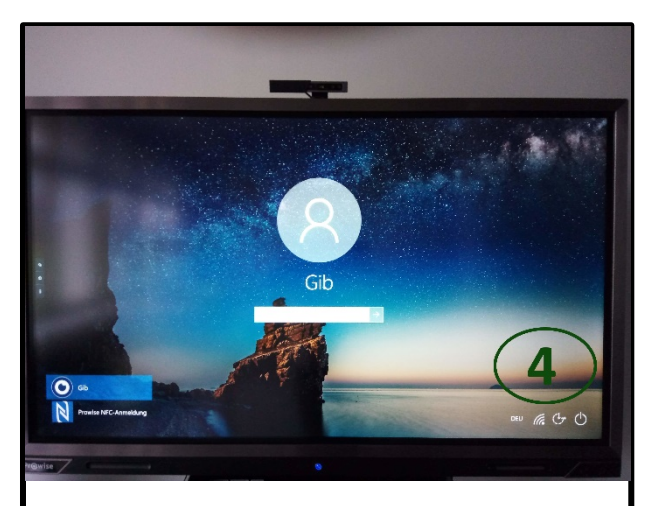

4 — Nachdem man auf "PC" bestätigt hat, fährt dies hoch Anschließend muss man die Kennungen eingeben. 4. Was muss ich machen, um einen drahtlosen "Screencasting" mit dem Prowise Touchscreen zu überbrücken?

Unter Screencast versteht man eine Video-Aufzeichnung vom eigenen Gerät (Laptop, Tablet, Handy) auf einem anderen Bildschirm. Hier in diesem Fall möchten wir den Bildschirm und den Sound unseres Gerätes auf die Prowise Touchscreens übertragen. Diese Verbindungsmöglichkeiten ermöglichen aufgrund weiterer Apps wie Presenter 10 den Unterricht interaktiver zu gestalten.

Hierfür kann man auf 2 Wege (4.1, 4.3) wählen, um die nötige Netzwerk Verbindung für das Screencasten einzurichten.

#### 4.1 Über die Reflect-App verbinden

Hier muss man sich zunächst im WLAN "Eduroam" entsprechend verbinden. Dem ITS zufolge soll jeder Nutzer WLAN-Zertifikate auf seinem Gerät installieren, um Zugang an Eduroam zu haben. Diese Installation erfolgt mit dem Herunterladen des WLAN-Zertifikates nach dem Betriebssystem und anschließend gibt man die BT-Kennung und PW des Uni-Benutzerkontos ein.

Es gibt hierzu eine Benutzereinleitung im folgenden Schritt.

#### Eduroam Zugang erstellen:

- Siehe https://www.its.uni-bayreuth.de/de/internet-und-email/index.html
- Netzzugang auf dem Campus über WLAN (eduroam) > PDF-Anleitungen für die Ersteinrichtung > Nach entsprechendem Betriebssystem des Geräts vorgehen (In PDF siehe QR-CODES)

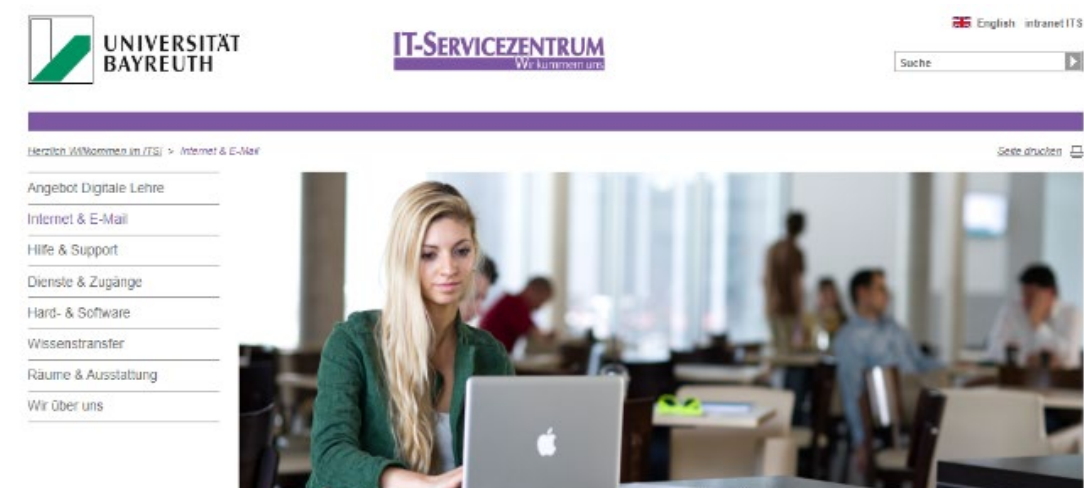

https://www.its.uni-bayreuth.de/de/internet-und-

email/index.html

Ohne Internetzugang geht heute gar nichts? Sehen wir auch so.

Deshalb ist es uns ein großes Anliegen, dass Sie schnell arbeitsfähig sind - egal ob als Studierende oder Beschäftigte. So unterstützt Sie das IT-Servicezentrum mit diversen Angeboten

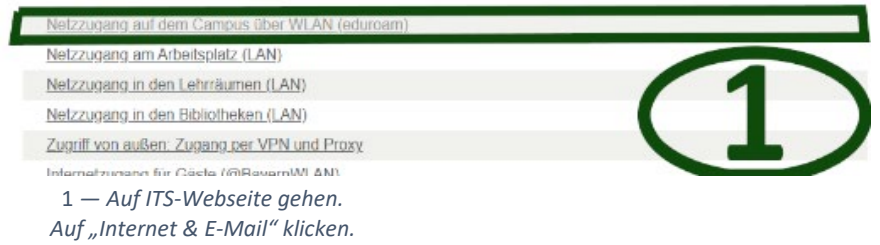

WLAN-Netzzugang (eduroam) am Campus beim eigenen Gerät einrichten.

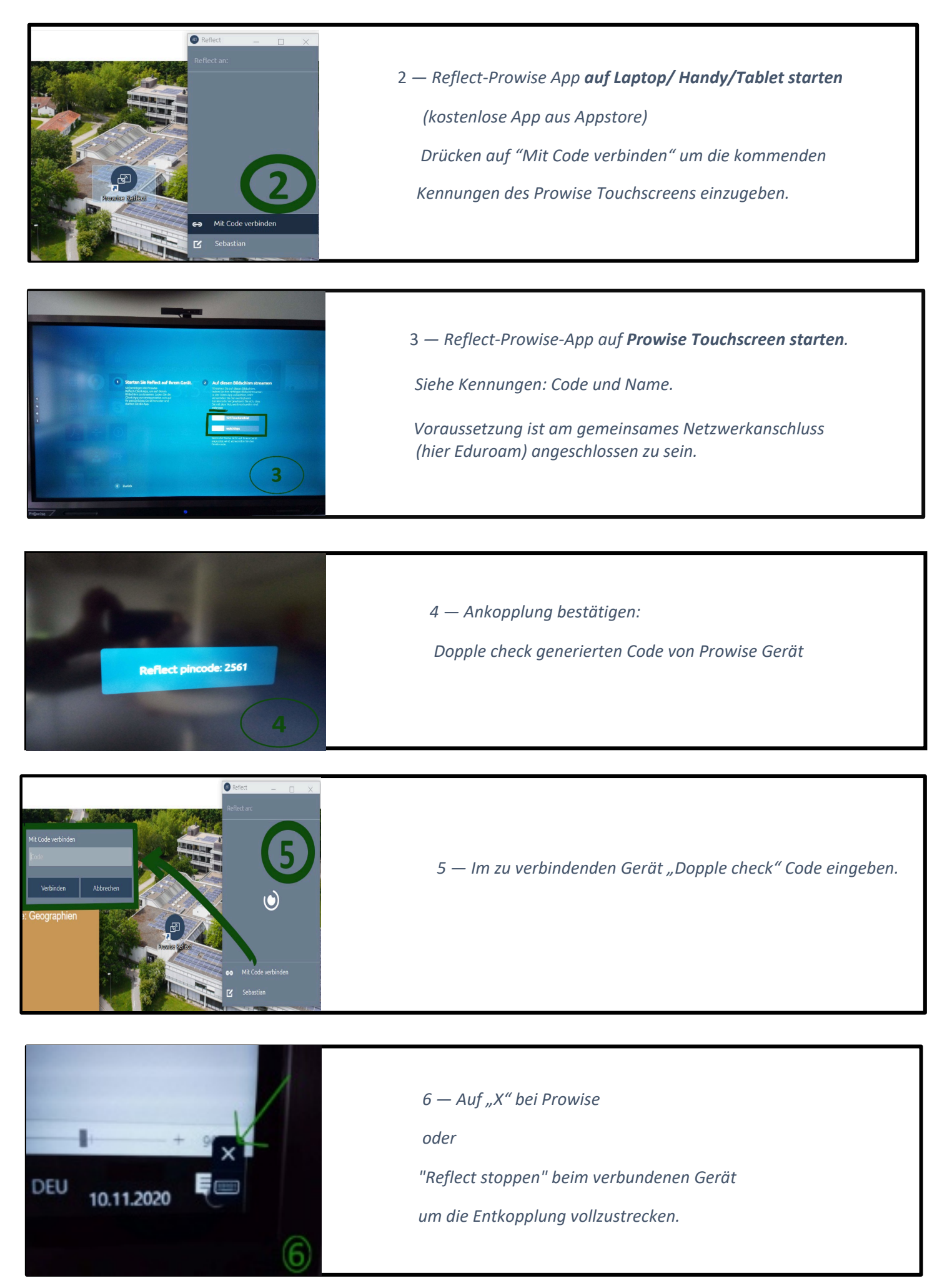

4.2 Beispiel für Screencasting mit Laptop und Handy

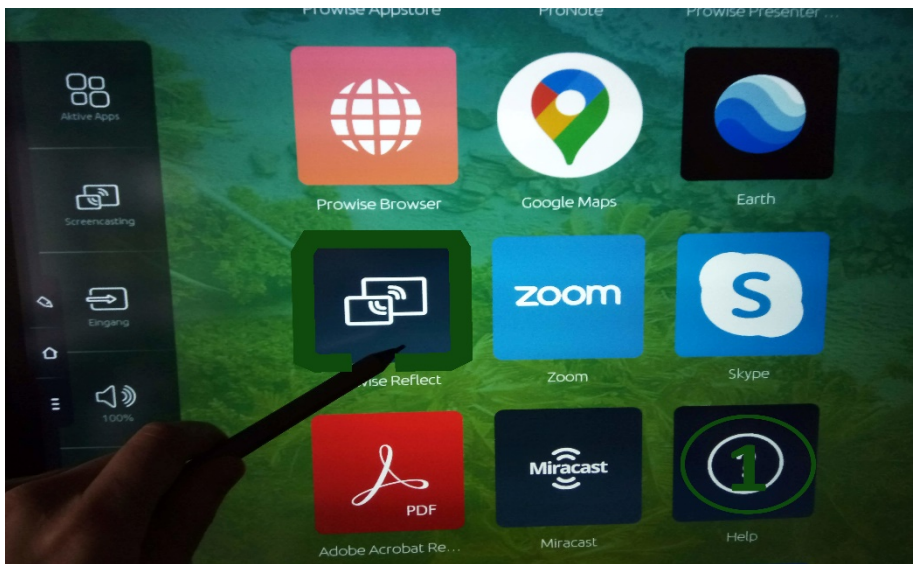

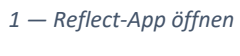

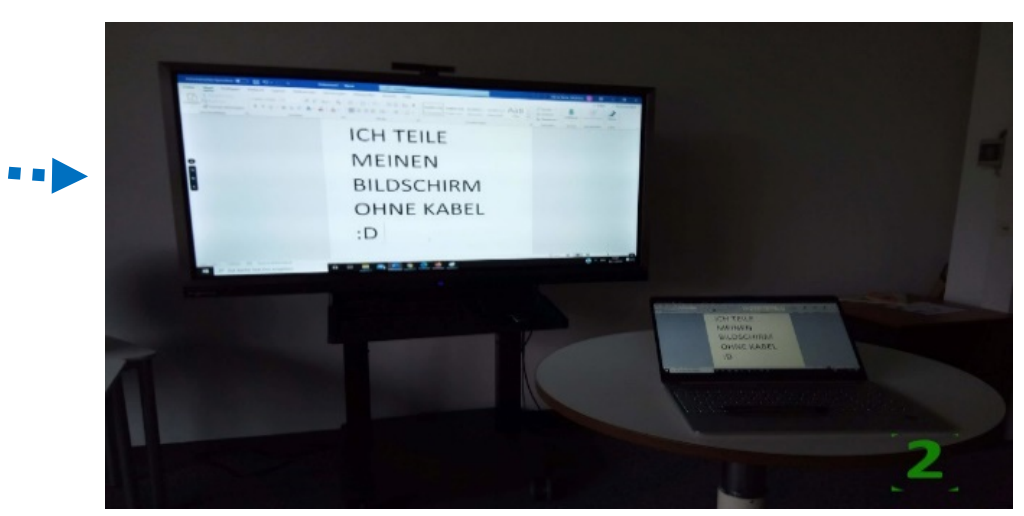

2 — Screencasting mit Laptop

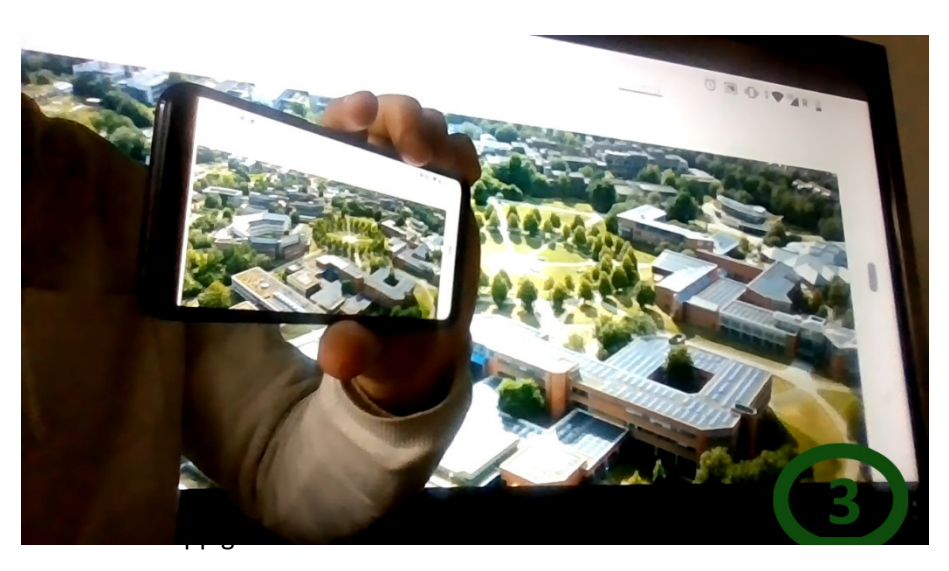

3 — Screencasting mit Handy

#### 4.3 Über die AirMedia-App verbinden

Airmedia ist eine weltweit benutzte Software und gilt als Alternative zur Reflect App. Sie kann auch Video- und Audiowiedergaben von einem Gerät auf den statischen Touchscreen oder den Projektor übertragen. Sie wird am Kontrollzentrum hochgefahren und gesteuert.

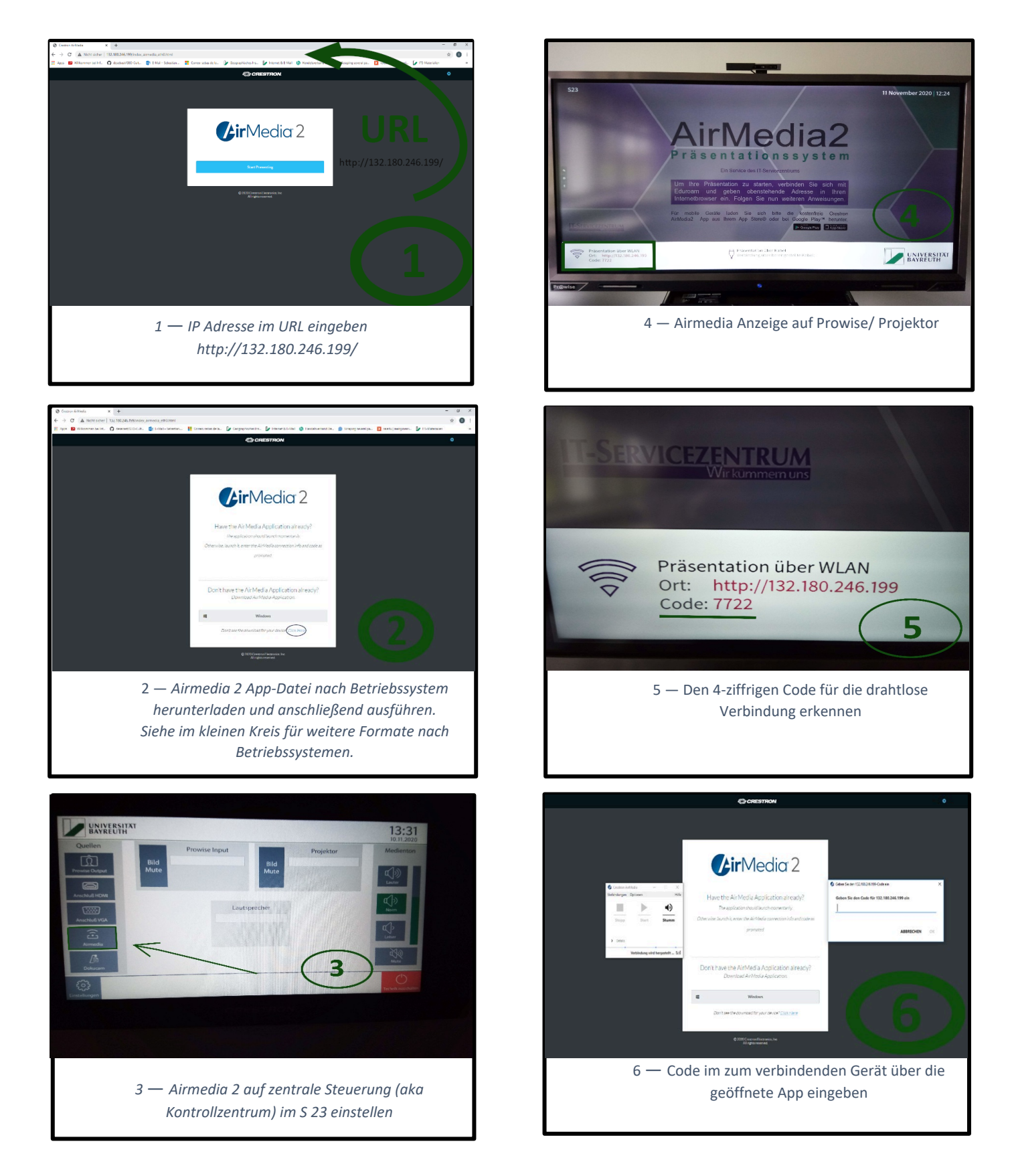

Im Folgenden werden anhand einer Tabelle die verschiedenen Möglichkeiten der Zugänge des Bildschirmteilens aufgezeigt. Links am Anfang der Zeile werden die Geräte nach Betriebssystemen verglichen und in den Spalten die WLAN-Verbindungen angegeben. Ein Häkchen steht für eine Kompatibilität und ein Kreuz für keine mögliche Verbindung. Im Falle einer bestehenden Verbindungsmöglichkeit ist ein Link zur Benutzereinleitung angegeben.

|                     | Reflect-App                | Apple Airplay              | AirMedia                                                                      |
|---------------------|----------------------------|----------------------------|-------------------------------------------------------------------------------|
|                     |                            |                            | (Nach Eingabe URL wird auch                                                   |
|                     |                            |                            | eine Downloadoption nach Gerätart                                             |
|                     |                            |                            | angezeigt)                                                                    |
|                     |                            |                            |                                                                               |
| Laptop<br>(Windows) |                            | $\mathbf{X}$               |                                                                               |
|                     | https://my.prowise.com/de- |                            |                                                                               |
|                     | DE/item/reflect-3-de/      |                            |                                                                               |
|                     |                            |                            | http://www.itunesforwindows.com/app/685412055/crestron-airmedia               |
| MacBook             |                            | -                          |                                                                               |
| (Apple)             |                            |                            |                                                                               |
|                     |                            |                            |                                                                               |
|                     | https://my.prowise.com/de- | https://my.prowise.com/de- | https://library.tcu.edu/AirMedia files/airmedia osx 3 2 1 guest.zip           |
|                     |                            |                            |                                                                               |
|                     |                            |                            |                                                                               |
| IPhone/             |                            |                            |                                                                               |
| IPad (IOS)          |                            |                            |                                                                               |
|                     | https://my.prowise.com/de- | https://my.prowise.com/de- |                                                                               |
|                     | DE/item/reflect-3-de/      | DE/item/airplay-3-de/      |                                                                               |
|                     |                            |                            |                                                                               |
| Handy<br>(Android)  |                            |                            |                                                                               |
| (Anarola)           |                            |                            |                                                                               |
|                     | https://my.prowise.com/de- |                            |                                                                               |
|                     | DE/item/reflect-3-de/      |                            | https://plav.google.com/store/apps/details?id=com.crestron.airmedia&hl=en≷=US |
|                     |                            |                            |                                                                               |
|                     |                            |                            |                                                                               |

Wichtig und Voraussetzung ist an dieser Stelle Zugang auf das WLAN "Eduroam" zu haben.

#### 5. Kontrollzentrum:

# Gibt es die Möglichkeit Prowise, Projektor, HDMI oder VGAanschlüsse, "Airmedia"-anschlüsse und die Kamera gleichzeitig zu steuern?

Mit dem Kontrollzentrum kann man Geräte am Prowise Touchscreen oder am Beamer (Projektor) über einen HDMI, VGA Anschluss oder Airmedia anschliessen, um letztendlich deren Bildschirme und Sound gezielt wiederzugeben. Neben der Lautstärkeeinstellung und Quelleneinschaltung gibt es die Möglichkeit eine an der Decke herunterschauende Kamera zu steuern.

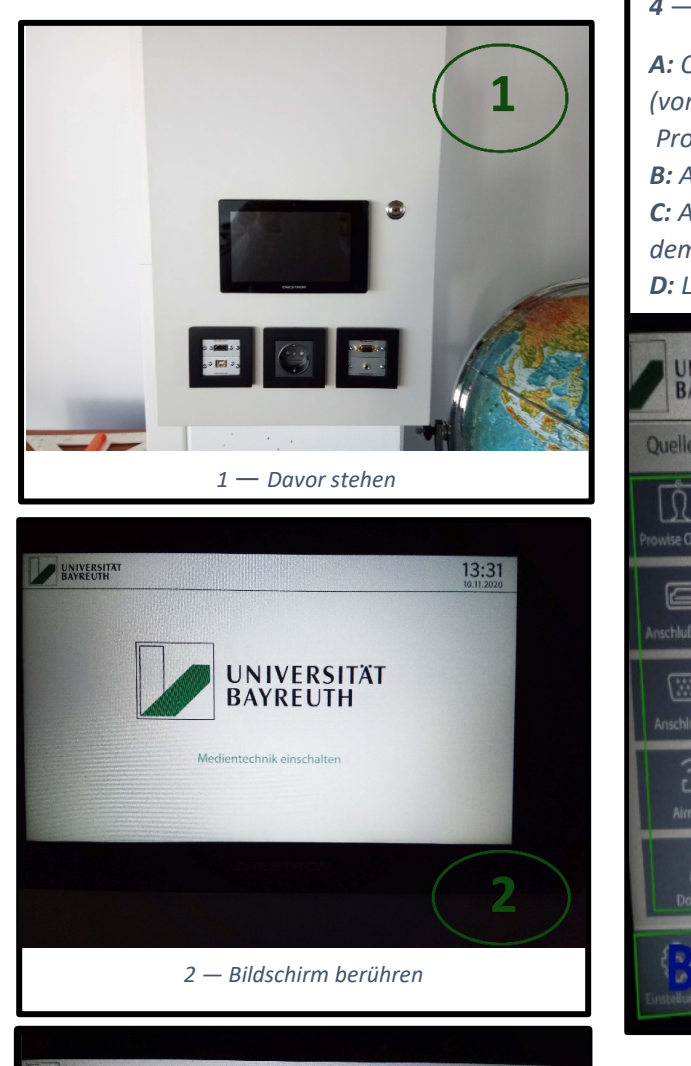

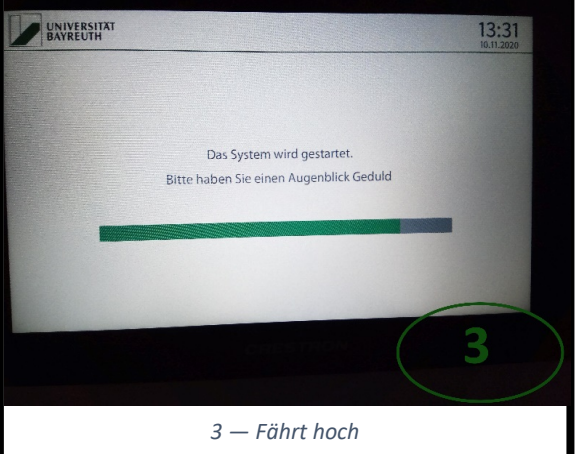

# 4 – Ankunft zu Home A: Quelleneinschaltung (von oben nach unten) Prowise Touchscreen, HDMI, VGA, Airmedia, Dokukamera) B: Ausschalten von Prowise Touchscreen oder Projektor C: Anschluss (Sound/ Bild) auf Prowise Touchscreen, Projektor und mit dem Kabel verbundenem Gerät D: Lautstärke

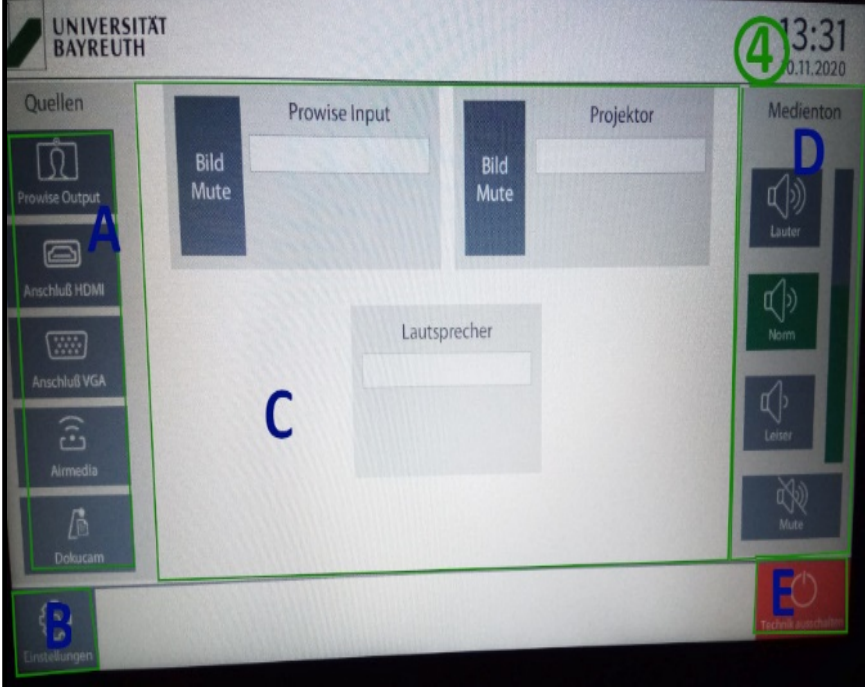

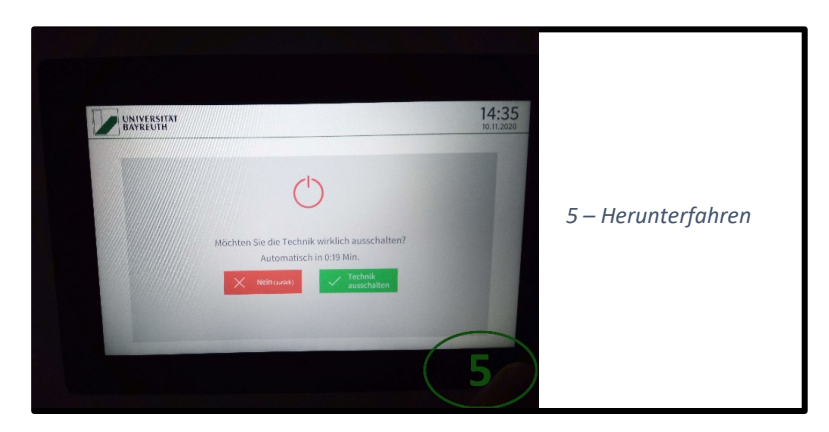

## 6. Welche Funktionen bzw. welche Apps kann ich verwenden?

#### 6.1 Apps-Android

| Freie Benutzung                                                           | Freie Benutzung mit E-Mail<br>Anmeldung                    | Nicht zugänglich bzw. Noch zu<br>klären    |
|---------------------------------------------------------------------------|------------------------------------------------------------|--------------------------------------------|
| Adobe Reader $\rightarrow$ PDF lesen<br>BBC $\rightarrow$ Nachrichten-App | Skype → Videoanruf (nur bei<br>kleinem Prowise, bei großem | Miracast → Nicht benutzbar,<br>wie Reflect |
| Firefox $\rightarrow$ Internet Browser (Großes PW)                        | über nur über den Browser                                  |                                            |
| GeoGebra Classic $\rightarrow$ Math. Inhalte                              | möglich)                                                   | Office → Nicht benutzbar                   |
| Google Earth → Karte mit Satellitenbildern                                | Drewise Dresenter 10                                       |                                            |
| Google Maps $\rightarrow$ Anniich zu Google Earth (kleines PW)            | Anwondung für                                              | 200m - Uber den Browser                    |
| Pro Note $\rightarrow$ Wie Paint                                          | $\rightarrow$ Anwendung für                                | bzw. die zoomseite der om                  |
| Pro Move $\rightarrow$ Entertainment App                                  | benötigt, PW vorgegeben                                    |                                            |
| Prowise Appstore → App-Store & Upgrades                                   |                                                            |                                            |
| Prowise Browser $ ightarrow$ Internet Browser                             |                                                            |                                            |
| Reflect $ ightarrow$ App für Screencasting (Bildschirmteilen)             |                                                            |                                            |
| TED $ ightarrow$ Inhalte bezogen auf pädagogische Zwecke                  |                                                            |                                            |
| VLC Player $\rightarrow$ Videospieler                                     |                                                            |                                            |
| Wikipedia $\rightarrow$ Inhalte bezogen auf pädagogische Zwecke           |                                                            |                                            |
| Wolfram → Inhalte bezogen auf pädagogische                                |                                                            |                                            |
| (mathematische) Zwecke                                                    |                                                            |                                            |
|                                                                           |                                                            |                                            |

#### 6.2 Liste Windows

Nach dem Login sind Office (PowerPoint, Word, Excel), QGIS, Rstudio, unterschiedliche Browser, freies Internet (geschützt mit Microsoft Defender) nutzbar.

Passwörter können beim Lehrstuhl angefragt werden, die Benutzung muss jedoch begründet sein.

# 7. Welches Potenzial steckt hinter der Prowise Presenter 10 App?

Presenter 10 Prowise ist eine App, welche für den Unterricht mit dem Prowise Touchscreen gedacht. Sie verfügt über vielfältige Funktionen, die einerseits an Paint erinnern, aber auch darüber hinaus gehen und zum anderen bietet sie Konnektivitäten an, mit denen man Dateien verschiedener Formate aufrufen und austauschen kann.

Diese **App** befindet sich auf der **Android Ebene** und kann **direkt benutzt werden** (ohne PW oder Benutzername).

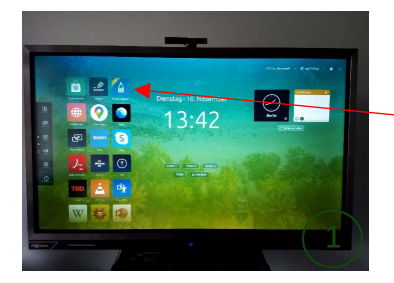

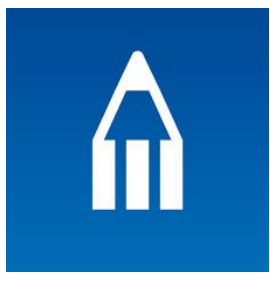

Andererseits kann man die App auch über den Browser der Windows Ebene nutzen.

Bei diesem Beispiel ist die App über den Browser benutzt worden, es wurde also auf der Windows Ebene gestartet.

**App** Tabs (=Paralleler Reiter → Gleichzeitige unterrichtsbezogene Aufarbeitung)

**Browser** Tabs (=Paralleler Reiter→ gleichzeitige Internet basierende Fenster)

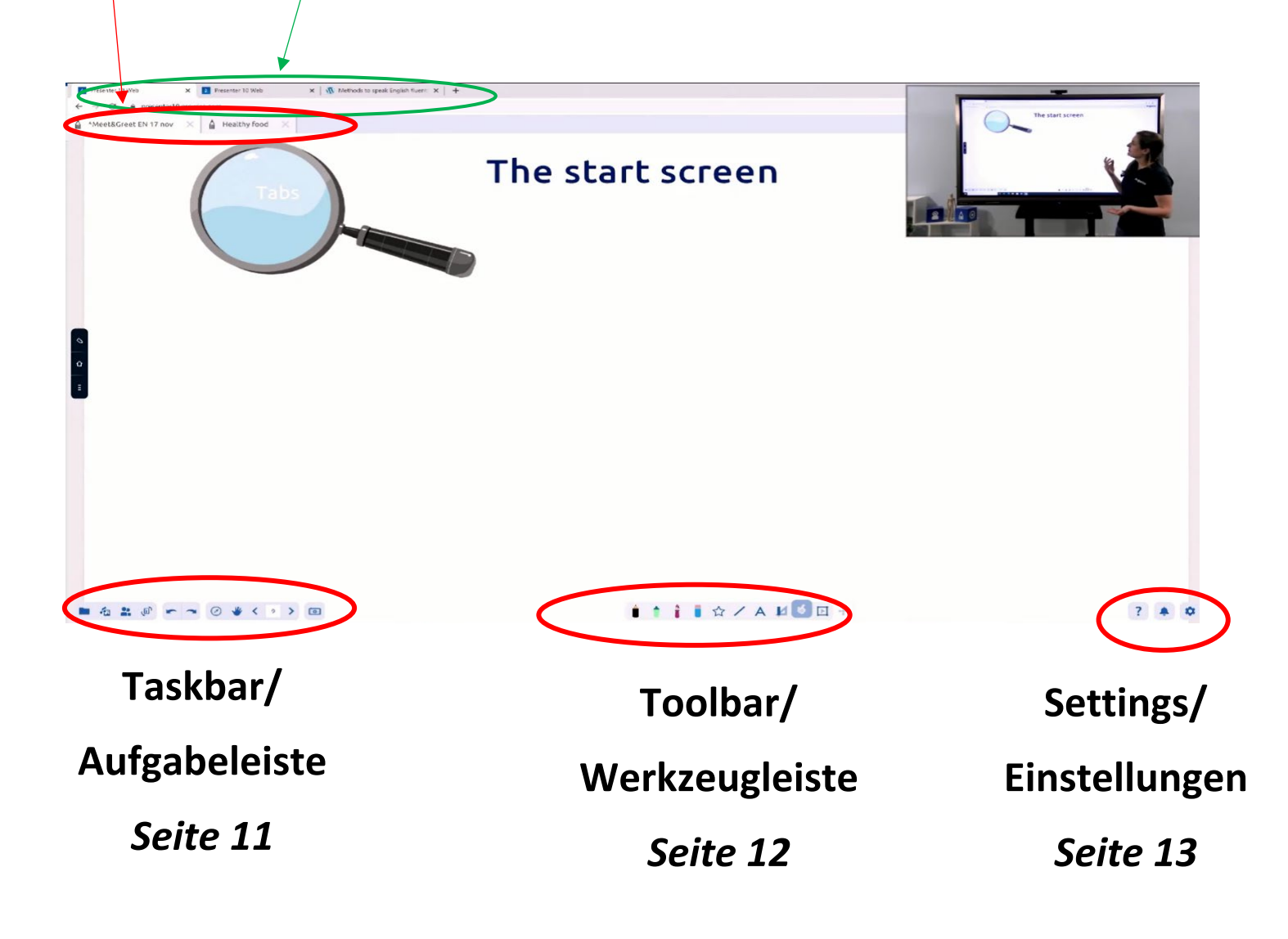

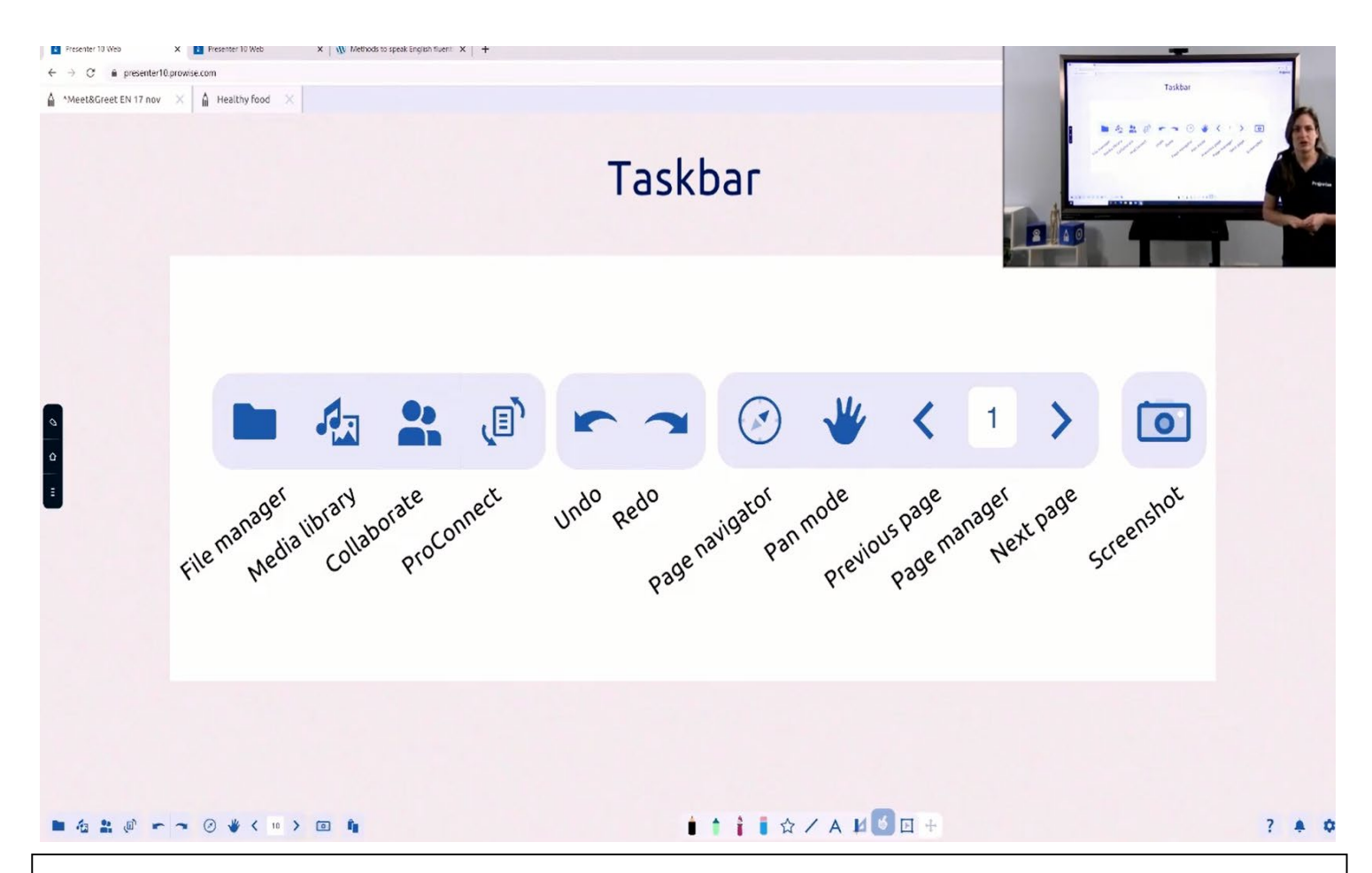

#### 7.1 Taskbar/ Aufgabeleiste

Manager: (Importieren/Exportieren) (Zum Beispiel: Power Point, Videos, PNG ... )

Media library: Bibliothek mit 3D Modellen, Aufzeichnungen, Werkzeugen, Hintergründen, Suchfunktion und weitere Funktionen

**Collaborate:** Jemanden zu einer Zusammenarbeit einladen. Hiermit kann man Unterrichtseinheiten im Team in Echtzeit zusammen gestalten. Diese Zusammenarbeit wird über die verwendete E-Mail-Adressen in Presenter 10 aufgebaut. Voraussetzung ist die App Presenter 10 im benutzenden Gerät heruntergeladen zu haben.

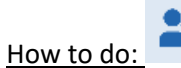

- 1. Man erstellt eine Unterrichtseinheit und speichert sie.
- 2. Man geht auf "Colloborate" und sendet der Person bzw. dem/der Kolleg(e)\*in die Presenter-10- Datei.
- 3. Die Kollaboration in Echtzeit ist überbrückt.

**Pro Connect:** Interaktion zwischen Geräten im Klassenzimmer und den Touchscreen. Hiermit können Lernende in Abfragungen teilnehmen und Antworten abstimmen. Darüber hinaus gibt es 2 kollaborative oder 4 kompetitive Spiele, die in Echtzeit über die App durchgeführt werden.

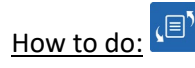

<u>1.</u>Lehrer\*in schaltet Pro Connect an (unten links). Es öffnet sich eine vertikale Leiste und auf "Start" drücken. Dabei erzeugt sich rechts oben auf einer grünen Leiste ein 8 ziffriges Code.

<u>2.</u> Lernende verbinden sich an erstellte Abfragung über <u>https://connect.prowise.com/</u>. Dabei müssen sie ihren Namen und das gerade erzeugte 8 ziffrige Code eingeben.

<u>3.</u> Lehrer\*in kann einwandfrei Multiple-Choice- oder Wahr-Falsch-Abstimmungen gezielt und intuitiv mit Hilfe von Knöpfen erzeugen. Die/der Lehrer\*in kann zudem Screenshots den Lernenden vor der Abfragung senden, um ggfls. die Fragestellung zu verdeutlichen und daraufhin die Abfragung senden. Sie/er kann auch im Verlauf der Abfragung nachschauen welche Person sich für welche Antwort entschieden hat. Auf Bildschirme von Lernenden sind die jeweiligen Abläufe (Abstimmungen, Screenshots) in Echtzeit zu sehen.

Undo/redo: Rückgängig/Wiederholen

Page navigator: (Seitennavigator) Minimenü von Präsentationseiten (Seite Hinzufügen)

Pan mode: (Schwenkmodus) Darstellung frei bewegen (kombinierbar mit Seitennavigator)

Previous Page /Page manager/ Next Page: (Vorherige Seite /Seitenmanager/ Nächste Seite)

Screen shot: (Bildschirmfoto) Möglichkeit Screenshots über geöffnete App oder Tab abzubilden bzw. zu bearbeiten

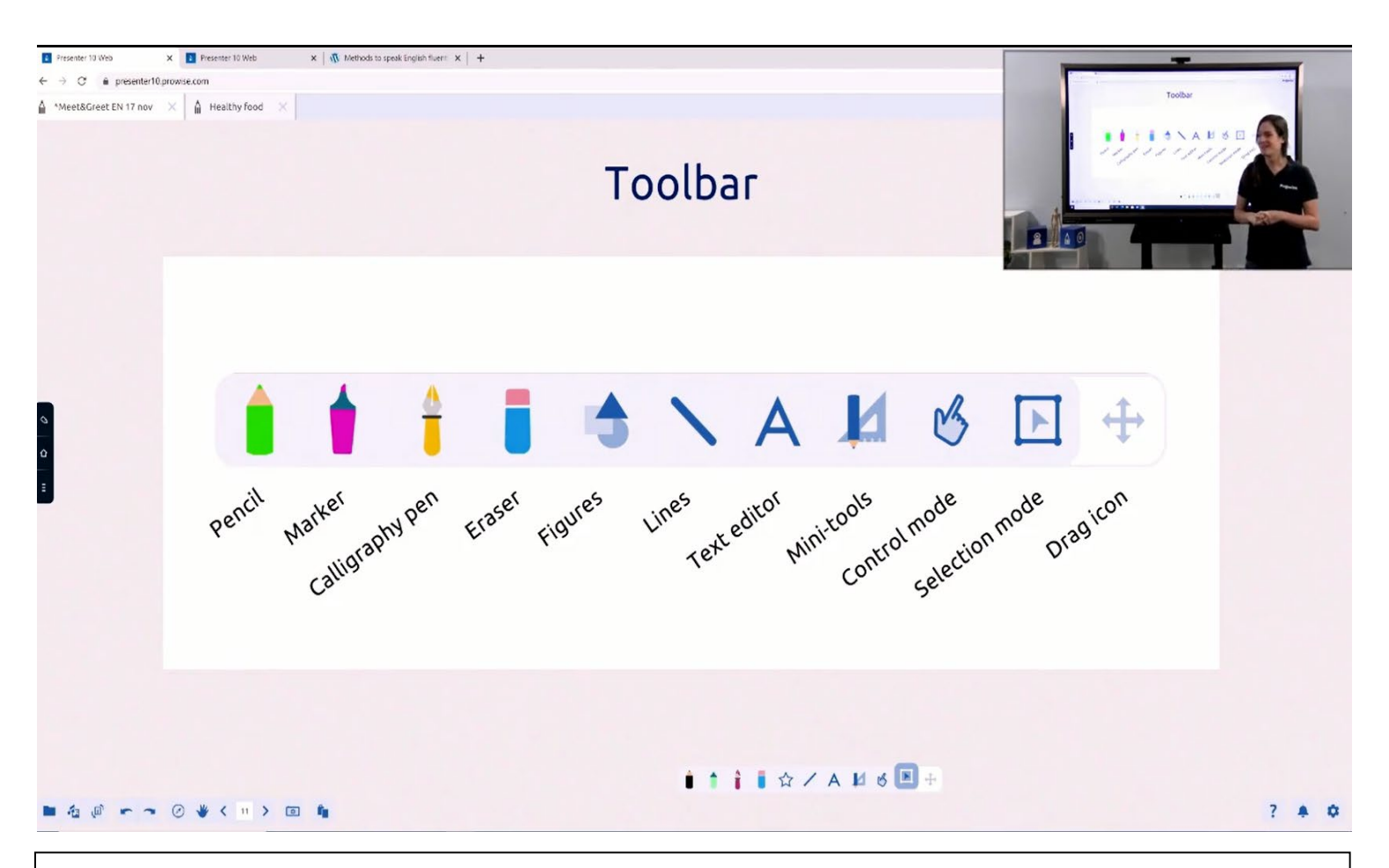

#### 7.2 Toolbar/ Werkzeugleiste

Writing Tools: (Schreibwerkzeuge) Doppelklicken zum Ändern von Farbe und Form

→Bleistift, Marker, Kalligrafie-Stift, Radiergummi, Figuren, Linien

Text editor: Auswahl im Text und stilspezifisch festlegen

Mini tools: Werkzeuge werden eingeblendet. Man kann sie manipulieren.

Control mode: Zum Schieben ausgewählter Objekte

**Selection mode:** Link, Rahmen, Ton auf Objekt hinzufügen. Man kann es sperren. Zudem kann man richtig-falsche Attribut einfügen.

Drag Icon: (Ziehen) Hilft Elemente gezielter auszuwählen

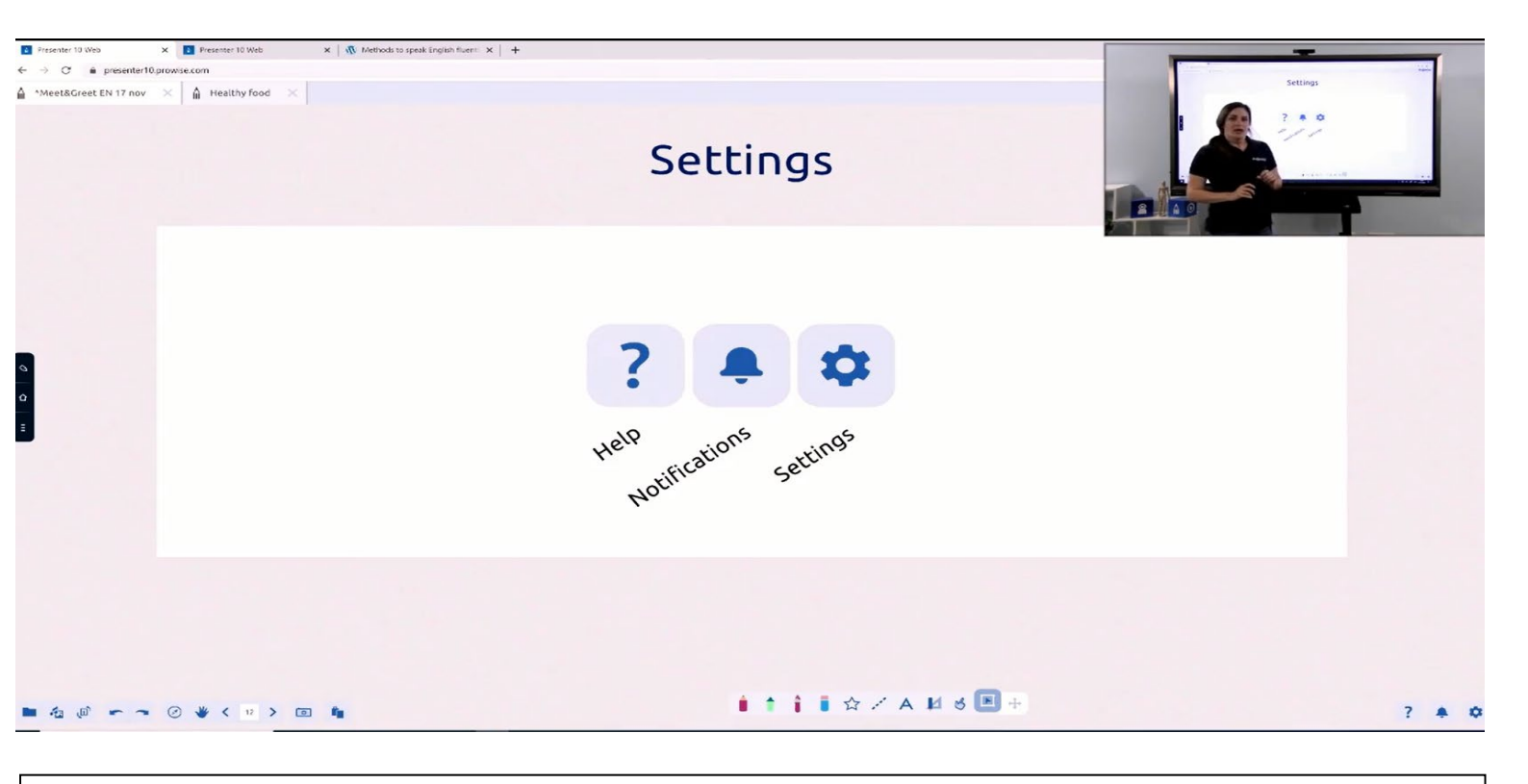

#### 7.3 Settings/ Einstellungen **Help:** (Hilfe) $\rightarrow$ -FAQ, - My prowise (Vorbereitete Unterrichtstunden, News zu Prowise ...) -Benutzereinleitungen -Versionsveröffentlichung Notifications: (Benachrichtigungen) Settings: (Einstellungen): Accountzugang, \_ Sneak Peek: Zusammenarbeitsmöglichkeit einschalten Display workarea: Arbeitsbereich einstellen um passende Bildschirmauflösung zu finden -Empfohlene Benutzung vom Prowise Gerät im Rahmen eines Unterrichts: Man empfiehlt Wissen von vorherigen Stunden über ProConnect interaktiv durchzugehen -Man empfiehlt mehrere Items (wie Hintergründe, Videos Fenster, Stoppuhren oder Ikonen worauf man klickt je nachdem ob sie mit der Fragestellung übereinstimmen und entsprechend grün zu kennzeichnen) auf der pro Präsentationsseite zu platzieren und dynamisch zu unterrichten Man empfiehlt eigene Materialien zu importieren und gemäß dem Programm zu verändern

# Viel Spaß bei der Nutzung! 🙂